# 무선 디버그 분석기 문제 해결

### 목차

# 소개

이 문서에서는 cisco.com에 호스팅된 무선 디버그 분석을 위한 가장 인기 있는 도구 중 하나인 무선 디버그 분석기에 대해 설명합니다. <u>무선 디버그 분석기는</u> AireOS 및 Cat9800 무선 LAN 컨트롤러에 대한 디버그 로그 파일을 구문 분석합니다. 무선 클라이언트 연결, 인증, 로밍 및 연결 문제의 트러 블슈팅을 쉽게 수행할 수 있습니다.

### 배경 정보

이 툴은 알려진 문제에 대응하기 위해 로그 시퀀스를 기반으로 논리적 분석을 제공하는 것을 목표 로 합니다. AireOS의 경우 도구는 "debug client <mac1> <mac2> ..."의 출력 및 "debug aaa/webauth/mdns"의 일부를 통해 구문 분석할 수도 있습니다. Catalyst 9800 WLC의 경우 이 툴은 WLC에서 생성된 상시 가동 추적 및 무선 활성 추적 로그를 통해 구문 분석할 수 있습니다. 9800 RA 추적의 경우, 새롭게 추가된 고급 인사이트 대시보드가 있습니다.

9800 Advanced Debug Insights는 RA 추적을 신속하게 분석할 수 있는 새로운 인사이트 대시보드 입니다. 클라이언트 로밍 통계, 온보드 시간, 삭제 이유, WLAN당 클라이언트 세션 수(성공 및 실패 )를 간략하게 요약합니다. 또한 시작, 각 세션의 종료 타임 스탬프, 삭제 사유, 인증 방법, AP 이름 등 을 포함한 모든 클라이언트 연결 시도에 대한 상위 레벨 테이블 보기를 제공하며, 클라이언트, AP, WLC 간의 모든 트랜잭션에 대한 세부 정보도 시퀀스 다이어그램에서 볼 수 있습니다.

표준 무선 디버그는 수많은 정보를 생성하는데, 이를 수집하고 분석하여 원인을 파악하는 데 오랜 시간이 걸립니다.

SR(볼륨)의 약 35%는 클라이언트 문제(삭제, 연결 끊기, 로밍 실패)를 해결하는 것입니다. 수동으로 분석하는 것은시간을 절약하고 대역폭을 소비합니다. 수동 분석은 오류가 발생하기 쉽습니다. 대시보드에서는 Firepower Threat Defense전체론적이고 상세한 관점.

#### 액세스

독립형 툴은 다음 위치에서 액세스할 수 있습니다. https://cway.cisco.com/wireless-debug-

#### analyzer/

#### <u>단계:</u>

- 1. 디버그 파일을 업로드합니다
- 2. Parse(구문 분석) 버튼을 누릅니다(테이블 보기)
- 3. "Show Advanced Debug Insights"를 클릭합니다(C9800 RA 추적에만 해당).

# 대시보드

이 도구는 분석에 도움이 되는 다양한 대시보드 뷰를 제공합니다.

| Wireless                                                      | Debug Anal                                                                      | yzer                                                                                                    |                                                                                                    |
|---------------------------------------------------------------|---------------------------------------------------------------------------------|----------------------------------------------------------------------------------------------------|----------------------------------------------------------------------------------------------------|
| This tool parses of<br>This tool aims to<br>tool can parse th | debug log files for Aired<br>provide logical analysis<br>rough always-on traces | DS (WLC 5500/2500/8500/7500/WISM1-2/WWLC) and Cat9800 Wireless LAN Controllers. It makes it easier to troubleshoot issue<br>based on log sequence matching against existing issues. For AireOS the tool can also parse through output of "debug client <ma<br>and radio-active trace logs generated from WLC.</ma<br> | is with wireless client association, authentication, roaming, and connectivity issues.<br>ac1> <mac2>* as well as some portions of "debug aaa/webauth/mdns". For Catalyst 9600 WLC, the</mac2> |
|                                                               |                                                                                 | B<br>sample 2.0g. txt<br>757.9 KB                                                                                                    | Upload AireOS<br>debug or C9800 RA<br>trace                                                                                                    |
| Group by clier     Parse     Show Advance                     | nt MAC                                                                          | Advanced Insights for<br>C9800 RA traces only                                                                                                    |                                                                                                    |
| Select a client M                                             | AC Address and conne                                                            | ction to see logs.                                                                                                    | <u>+</u> Download CSV Lines 1-50 of 205 ≪ < 1 2 3 4 5 > ≫                                                                                                    |
| Show Time                                                     | Show Task V Sho                                                                 | w Translated Show Original Show Prior First Connection Show All                                                                                                    | ebug                                                                                                    |
| Time                                                          | Task                                                                            | Translated                                                                                                    | nmary                                                                                                    |
| Connection atte                                               | empt #1                                                                         |                                                                                                    |                                                                                                    |
| 2020/03/06<br>16:31:29.328                                    | client-orch-sm                                                                  | Client roamed to a new AP/BSSID: BSSID 4c71.0db5.ef42, old BSSID 4c71.0db5.ef4d, WLAN SH_VOIP, Slot 0 AP 4c71.0                                                                                                    | db5.ef40, BES_HEALTH                                                                                                    |
| 2020/03/06<br>16:31:29.328                                    | dot11                                                                           | Client moved to MAB authentication state                                                                                                    |                                                                                                    |
| 2020/03/06<br>16:31:29.329                                    | radius                                                                          | Sending Accounting Request to AAA server: 10.10.2.109 with port 1813, request id: 0/141                                                                                                    |                                                                                                    |
| 2020/03/06<br>16:31:29.329                                    | radius                                                                          | Authentication/Accounting user: 7C-21-0D-C7-7C-F0                                                                                                    |                                                                                                    |
| 2020/03/06<br>16:31:29.329                                    | client-orch-sm                                                                  | Client successfully authenticated using MAB                                                                                                    |                                                                                                    |

1. 대시보드 보기

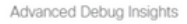

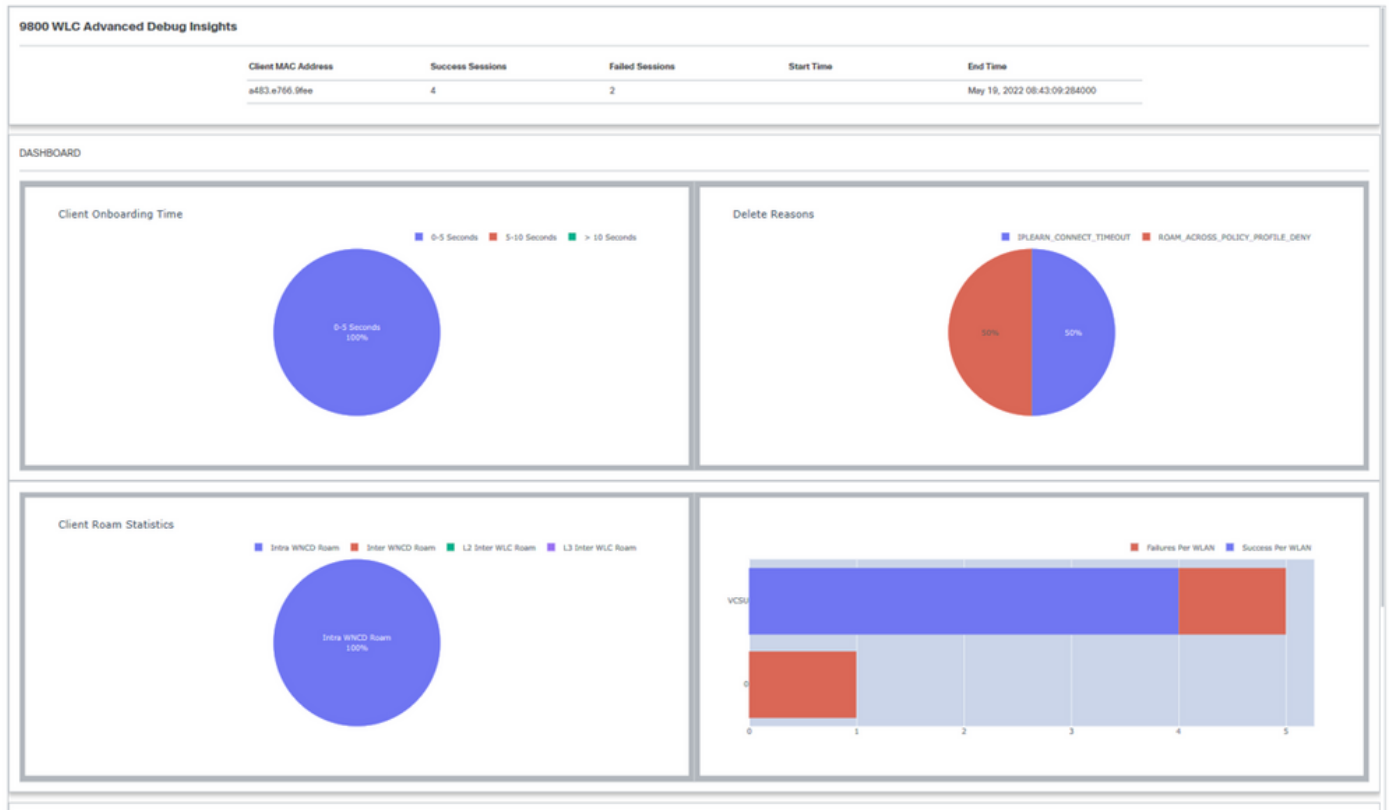

CLIENT SESSION DETAILS

### 2. 클라이언트 세션 세부사항(페이지 아래쪽으로 스크롤하면 됨)

| CLIENT SESSION DETAILS |                            |             |                |      |               |                                       |                 |                                |                                 |              |
|------------------------|----------------------------|-------------|----------------|------|---------------|---------------------------------------|-----------------|--------------------------------|---------------------------------|--------------|
| Client MA              | Client MAC: A483.E766.9fee |             |                |      |               |                                       |                 |                                |                                 |              |
| Session                | State                      | Auth Method | AP             | WLAN | Mobility Role | IP Address                            | Onboarding Time | Start/Run Time                 | Delete Reason                   | Delete Time  |
| •                      | IPLEARN                    | DOT1X       | unknown        | 0    | Local-None    | fe80::401:1a8e:c4d2:ae40              | 0 ms            | 1                              | IPLEARN_CONNECT_TIMEOUT         | 06:18:34:000 |
| 1                      | RUN                        | DOT1X       | 687d.b4e3.0720 | VCSU | Local-None    | fe80::401:1a8e:c4d2:ae40              | 3359 ms         | 07:14:14:192 /<br>07:14:17:551 |                                 |              |
| 2                      | RUN                        | DOT1X       | McF-327-9120   | VCSU | Local-None    |                                       | 88 ms           | 08:29:04:947 / 08:29:05:035    |                                 |              |
| 3                      | MOBILITY                   | DOT1X       | 687d.b4e3.0800 | VCSU | Local-None    |                                       | 0 ms            | 08:31:50:373 /                 | ROAM_ACROSS_POLICY_PROFILE_DENY | 08:31:50:000 |
| 4                      | RUN                        | DOT1X       | 687d.b4e3.0720 | VCSU | Local-None    | 134.129.5.244                         | 3636 ms         | 08:43:00:053 /<br>08:43:03:689 |                                 |              |
| 5                      | RUN                        | DOT1X       | McF-327-9120   | VCSU | Local-None    | 2001:4930:3500:22:60f5:df48:ca9d:9708 | 109 ms          | 08:43:09:284 /<br>08:43:09:393 |                                 |              |
|                        |                            |             |                |      |               |                                       |                 |                                |                                 |              |

3. 클라이언트 세션 상세 정보 - 시퀀스 다이어그램

 $\times$ 

Advanced Debug Insights

| Client MAC: a483.e76 | 6.9fee Session ID: 2 |                                                                                      |
|----------------------|----------------------|--------------------------------------------------------------------------------------|
| WLAN                 | VCSU                 | A → Transaction seen in the log file                                                 |
| Previous BSSID       | 687d.b4e3.072f       | ←→ Transaction not seen in log file (Doesn't mean this is expected or needed always) |
| New BSSID            | 687d.b4e3.0720       |                                                                                      |
| AP Name              | McF-327-9120         |                                                                                      |
| Disconnect Reason    |                      | Client AP WLC Mobility_group                                                         |
| Authentication Type  | DOT1X                | Previous Association                                                                 |
| VLAN                 | 0                    | Re-Association Request                                                               |
| IP Address           |                      | 2022,05,10 (8-20-04 942000                                                           |
| IP Learn Method      | IPv6 NDP             | 2022/02/17 00/27/04/14/000                                                           |
| Onboarding Time      | 88 ms                | Re-Association Request                                                               |
|                      |                      | INIT                                                                                 |
|                      |                      | 0.0s                                                                                 |
|                      |                      | Association Success                                                                  |
|                      |                      | 2022-05-19-08:29:04.947000                                                           |
|                      |                      | ASSOCIATED                                                                           |
|                      |                      | Association Success                                                                  |
|                      |                      |                                                                                      |
|                      |                      |                                                                                      |

# C9800 웹 인터페이스에서 툴 액세스

C9800 WLC "문제 해결" 섹션에서 RA 추적을 수집하고 디버그 분석기에 제공할 수 있습니다.

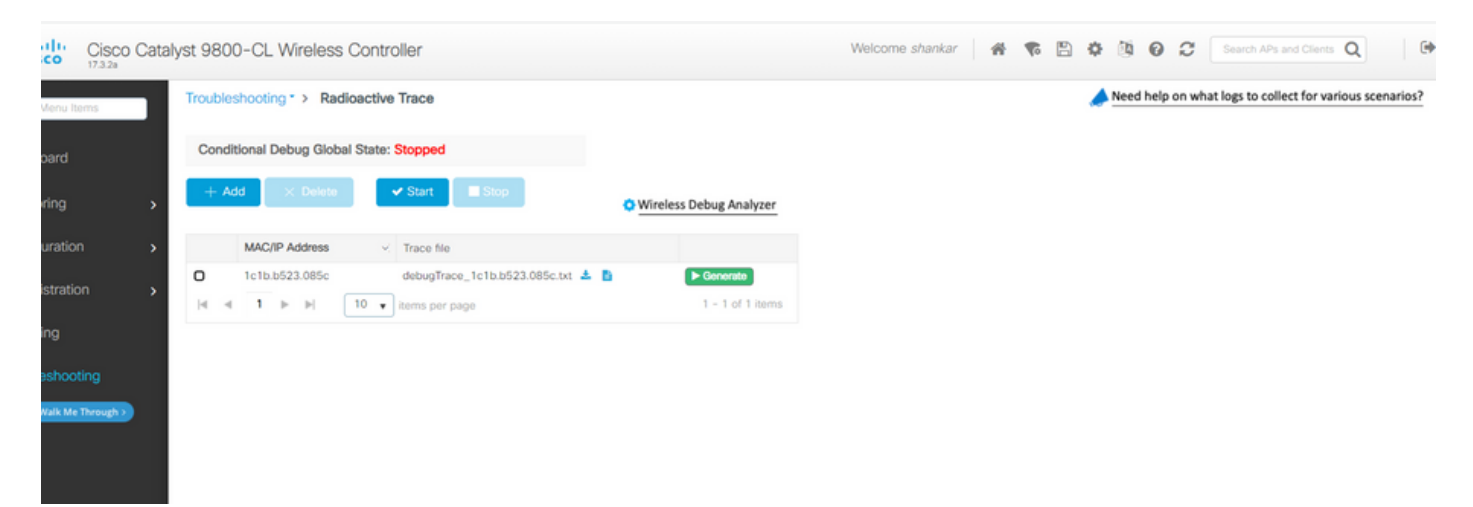

 $\times$ 

이 번역에 관하여

Cisco는 전 세계 사용자에게 다양한 언어로 지원 콘텐츠를 제공하기 위해 기계 번역 기술과 수작업 번역을 병행하여 이 문서를 번역했습니다. 아무리 품질이 높은 기계 번역이라도 전문 번역가의 번 역 결과물만큼 정확하지는 않습니다. Cisco Systems, Inc.는 이 같은 번역에 대해 어떠한 책임도 지지 않으며 항상 원본 영문 문서(링크 제공됨)를 참조할 것을 권장합니다.